# **Email Listener Feature**

### **Objectives:**

Create Email Listener

#### Steps:

The Email Listener feature is now capable of facilitating Matter addition and Contract approvals. Users can set up their email listeners to automatically add matters into Lexzur based on emails received at specific addresses and approve contracts based on emails as well.

To configure it, navigate to System Settings -> System Preferences and select Email Listener.

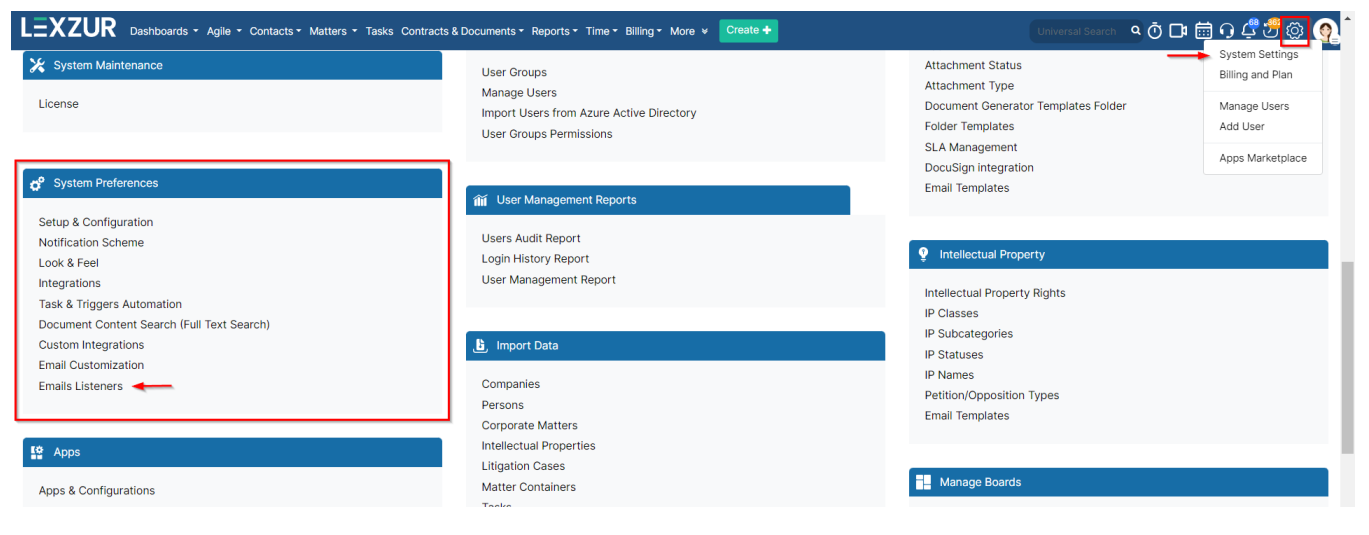

Here, you can add a new listener and manage existing records.

| Settings / Emails Listeners / Add E | mail Listener                                   |                     |        |      |          |
|-------------------------------------|-------------------------------------------------|---------------------|--------|------|----------|
| Total Records: 5                    |                                                 |                     |        |      |          |
| Title                               | Email                                           | Last Fetch Time     | Report | Edit | Delete   |
| Approval                            | jonesaalice21@gmail.com (google)                | 2024-03-27 09:35:02 |        | Ø    | <u>ش</u> |
| Contra Team                         | rachasayed2023@gmail.com (google)               | 2024-03-27 09:35:02 |        | ß    | <b>Ö</b> |
| ABC Cases                           | andreafahed1@gmail.com (google)                 | 2024-03-27 09:35:02 |        | 8    | <b>Ö</b> |
| Cases                               | app4legal.automation.testing@gmail.com (google) | 2024-03-27 09:35:02 |        | C    | <b>Ö</b> |
| approval                            | rachatesting12@gmail.com (google)               | 2024-03-27 09:35:01 |        | C    | <b>Ö</b> |

#### To enable a new email listener, first choose the email server you want to use (Gmail, Microsoft, or Exchange Server)

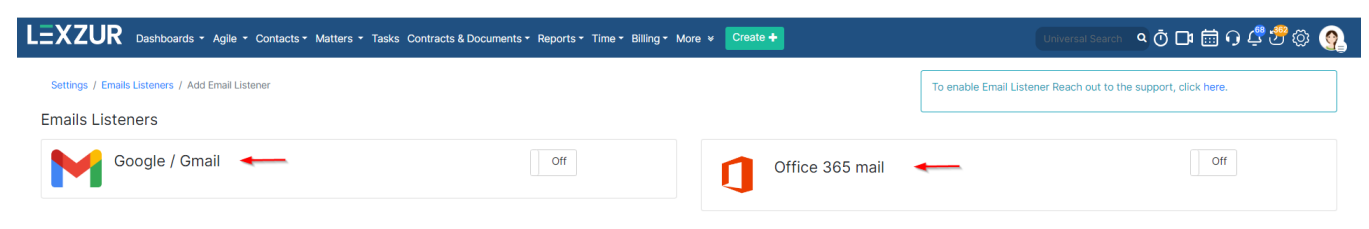

and sign in using your account

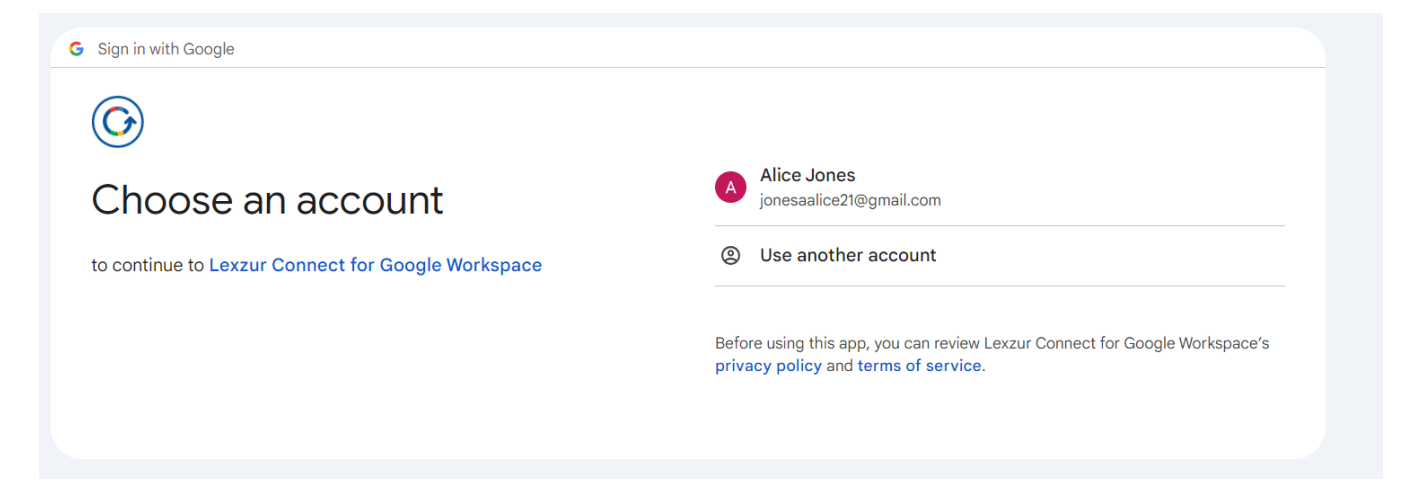

Then, give this record a name for identification purposes. This name will be linked to the email account you sign in with. Next, choose the type of listener you want to apply, whether for matters or approvals.

Settings / Emails Listeners / Add Email Listener

| Emails Listeners        |  |
|-------------------------|--|
| ïtle*                   |  |
| Title                   |  |
| mail (google)*          |  |
| jonesaalice21@gmail.com |  |
| ype*                    |  |
| None                    |  |
| None                    |  |
| Matters                 |  |
| Approval                |  |

If you select "Matter," you'll need to specify additional details and configure the domain according to your preferences. This includes setting the category (such as Corporate Matters or Litigation Cases), assigning a practice area team, and designating a matter creator.

Settings / Emails Listeners / Add Email Listener

## **Emails Listeners**

| Title*                  |   |
|-------------------------|---|
| Title                   |   |
| Email (google)*         |   |
| jonesaalice21@gmail.com |   |
| Type*                   |   |
| Matters                 | ~ |
| Category*               |   |
| Corporate Matters       | ~ |
| Practice Area*          |   |
| Acquisition             | • |
| Assigned Team*          |   |
| Corporate Team          | • |
| Matter Creator*         |   |
| Alice Jones             | • |
| Save                    |   |

The email listener will then periodically check this email account and add all received emails as matters based on the criteria you've configured.

Furthermore, there is a report available for each email listener, which lists all matters added or contracts approved via the listener. You can apply filters by date and export the report to Excel for further analysis and management.

| mails Listeners                                                   | S               |                                                                                                    |                                      |           |                                                              |           |                                                                                                    |                                                                         |
|-------------------------------------------------------------------|-----------------|----------------------------------------------------------------------------------------------------|--------------------------------------|-----------|--------------------------------------------------------------|-----------|----------------------------------------------------------------------------------------------------|-------------------------------------------------------------------------|
| From Date                                                         | 2024-03-01      | <b>#</b>                                                                                                 | To Date                              | 2024-03-2 | 7                                                            |           | Show All                                                                                           | ~                                                                       |
| Email                                                             | rachasayed2023@ | gmail.com                                                                                                | Subject                              |           |                                                              |           | Search                                                                                             |                                                                         |
| Email                                                             | From            | Subject                                                                                                  |                                      |           | Date                                                         | Matter ID | Error                                                                                              | CONNECT INTO                                                            |
|                                                                   | il com Pacha Fl | New matter testing                                                                                       |                                      |           | 2024-03-22                                                   | M00003502 |                                                                                                    | 2024-03-22                                                              |
| rachasayed2023@gmai                                               | Cauged          |                                                                                                    |                                      |           | 15,00,00                                                     |           |                                                                                                    | 15:10:00                                                                |
| rachasayed2023@gmai                                               | Sayed           |                                                                                                    |                                      |           | 15:06:08                                                     |           |                                                                                                    | 15:10:03                                                                |
| rachasayed2023@gmai<br>rachasayed2023@gmai                        | il.com A4LSP    | A4LSP - M3339-A4LSP - C1<br>Approval Status Edited                                                       | F-CDB-2024-3520-Contract DUB Awaitin | ıg        | 15:06:08<br>2024-03-20<br>16:44:17                           |           | Email is a reply email, we ignore it, we already fetch the origir<br>emails_listeners_log Id: 2274 | 15:10:03<br>nal email. check table 2024-03-20<br>16:45:07               |
| rachasayed2023@gmai<br>rachasayed2023@gmai<br>rachasayed2023@gmai | il.com A4LSP    | A4LSP - M3339-A4LSP - C1<br>Approval Status Edited<br>A4LSP - M3339-A4LSP - C1<br>Approval Status Edited | F-CDB-2024-3520-Contract DUB Awaitin | ıg        | 15:06:08<br>2024-03-20<br>16:44:17<br>2024-03-20<br>16:44:15 | M00003353 | Email is a reply email, we ignore it, we already fetch the origin<br>emails_listeners_log ld: 2274 | 15:10:03 nal email. check table 2024-03-20 16:45:07 2024-03-20 16:45:07 |

For more information on LEXZUR, reach out to us at help@lexzur.com

Thank you!